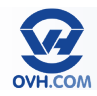

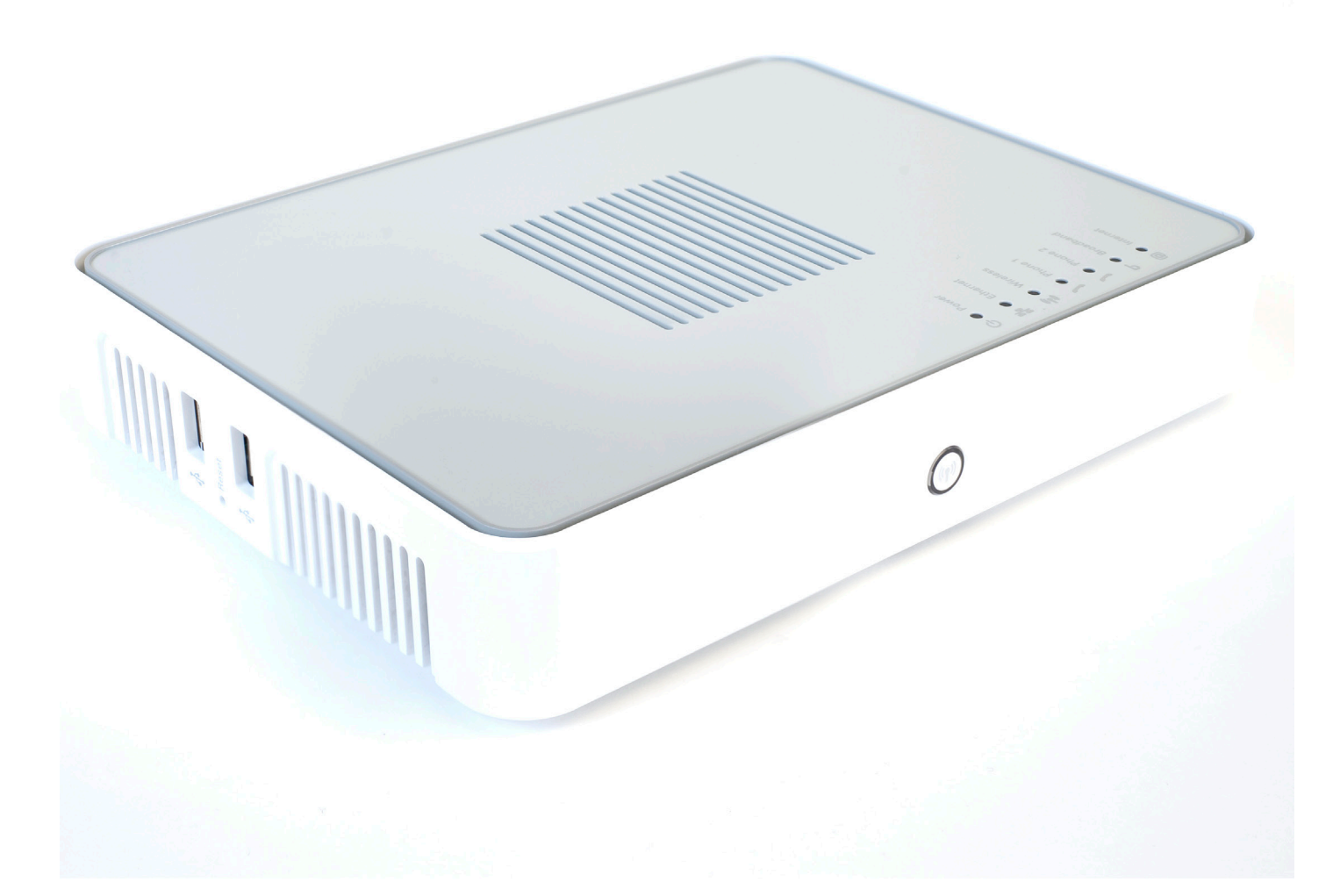

# Manuel version standard

## Table des matières

| Accéder à l'interface du modem                          |
|---------------------------------------------------------|
| Configurer l'accès à Internet                           |
| Configurer la connectivité Wi-Fi                        |
| Vérifier le statut de la connexion7                     |
| Évaluer la vitesse de synchronisation de la connexion   |
| Configurer la téléphonie                                |
| Modifier le mot de passe d'accès à l'interface du modem |
| Redémarrer le modem                                     |
| Réinitialiser le modem                                  |

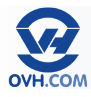

## Accéder à l'interface du modem

L'adresse IP par défaut du modem est : 192.168.1.254

Afin d'accéder à l'interface du modem, il faut entrer cette IP dans la barre d'adresse de votre navigateur Internet.

| <u>F</u> ichier | Éditio <u>r</u> | <u>n A</u> f | fichage | e <u>H</u> | listorique | <u>M</u> arque-pages | <u>O</u> utils | Aid <u>e</u> |
|-----------------|-----------------|--------------|---------|------------|------------|----------------------|----------------|--------------|
| <b>(</b>        | •               | Ċ            | Θ       | ŕ          | 192        | .168.1.254           |                |              |

Un couple identifiant / mot de passe vous sera demandé pour vous connecter. Par défaut, il faut juste renseigner «Administrator» en tant que login et ne rien indiquer pour le mot de passe.

Il sera expliqué dans ce manuel comment modifier ces identifiants d'accès par la suite.

Vous arriverez alors sur la page d'accueil de l'interface du modem

Depuis cette interface web, il est possible d'accéder aux paramètres de votre modem.

Ce manuel simplifié vous guidera parmi les fonctions de base de ce modem et vous expliquera comment les configurer.

| Thomson              |                                                                                                    |                                       | _          | THOMSON                    |
|----------------------|----------------------------------------------------------------------------------------------------|---------------------------------------|------------|----------------------------|
|                      |                                                                                                    |                                       | terene a   | Logged in as: Administrato |
| Home                 | Home                                                                                                    |                                       |            |                            |
|                      |                                                                                                    | Thomson Gateway                       |            |                            |
| Thomson Gateway      | $\sim$                                                                                                    | Information                           |            |                            |
| Broadband Connection |                                                                                                    | Product Name:                         |            |                            |
| 100 - u              |                                                                                                    | Software Release:                     |            |                            |
| V I DOIDOX           |                                                                                                    |                                       |            |                            |
| Home Network         |                                                                                                    | Broadband Connect                     | ion        |                            |
| 7 Help               | and the second second s | • Internet:                           | Connecting | Disconnect                 |
|                      | 9                                                                                                    | Toolbox                               |            |                            |
|                      |                                                                                                    | Remote Access:                        | Enabled    |                            |
|                      |                                                                                                    | Game & Application Share              | ing        |                            |
|                      |                                                                                                    | <u>Firewalk</u>                       | Disabled   |                            |
|                      |                                                                                                    | Parental Control                      |            |                            |
|                      |                                                                                                    | <ul> <li><u>Telephony</u>:</li> </ul> | Enabled    |                            |

## Configurer l'accès à Internet

NB : Votre modem-routeur est livré déjà configuré par rapport à votre accès. Vous n'avez donc pas à effectuer cette procédure par défaut. Celle-ci pourra être appliquée après une réinitialisation (remise à zéro) du modem, par exemple.

Ouvrez le menu « Thomson Gateway » puis cliquez sur la première action (task) proposée dans la partie centrale « Set up my Thomson Gateway ».

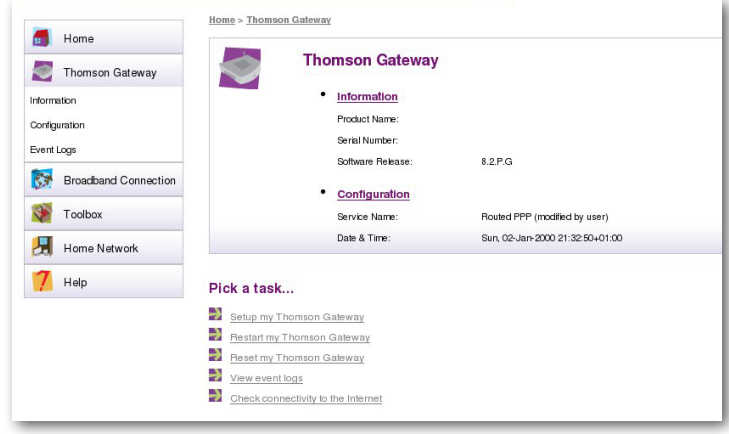

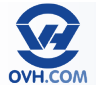

Un assistant de configuration va s'afficher. Cliquez sur « Next ».

|                                                           | THOMSON                    |
|-----------------------------------------------------------|----------------------------|
| Welcome to the TI<br>Easy Setup                           | homson Gateway             |
| This wizard helps you configu<br>To continue, click Next. | ire your Thomson Gateway . |
|                                                           | < Back Next > Cancel       |

La section « Select a service » vous permet de déterminer la façon dont votre modem va se comporter :

 « Routed PPP » active la fonctionnalité de routeur (par défaut).
 « Bridge » n'active pas la fonctionnalité de routeur.

Sélectionnez votre mode puis validez en cliquant sur « **Next** ».

| Service Sele      | ection               |                              | 1000  |
|-------------------|----------------------|------------------------------|-------|
| You need t        | o select the service | you want to connect to.      | 1.2.1 |
| Select the servic | e of your DSL acco   | unt. Click Next to continue. |       |
| Select a service  |                      |                              |       |
|                   |                      | Routed PPP                   |       |
|                   |                      | Bridge 👻                     |       |
| Description of    | selected service:    |                              |       |
|                   | DESCRIPTION          | Routed Connection.           |       |
|                   | PROVIDER             | Basic                        |       |
|                   |                      |                              |       |
|                   |                      |                              |       |
|                   |                      |                              |       |
|                   |                      |                              |       |

Dans le champ **«VPI/VCI»** indiquez **«8.35»**, et cochez **« PPP »** over Ethernet (PPPoE) en tant que **« Connection Type »**. Puis cliquez sur **«Next»**.

| Routed Internet  | Connection                                                         |
|------------------|--------------------------------------------------------------------|
| Specify the deta | ils of the Internet connection. All information should be provided |
| by your ISP.     |                                                                    |
|                  | 8.35                                                               |
| VPI/VCI          | Choose a VPI/VCI from the list                                     |
|                  |                                                                    |
|                  |                                                                    |
| Connection Type  | PPP over Allm (FFF0A)                                              |
|                  |                                                                    |
|                  |                                                                    |
|                  |                                                                    |
|                  |                                                                    |
|                  |                                                                    |
|                  |                                                                    |
|                  |                                                                    |
|                  |                                                                    |
|                  | C Back Nort > Concel                                               |
|                  | Sack Next > Cancer                                                 |

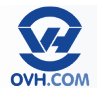

La fenêtre vous invitant à renseigner vos identifiants ADSL s'affiche ensuite. Elle comporte plusieurs champs à remplir :

**«User Name»** : renseignez l'identifiant de connexion ADSL OVH que vous avez reçu par e-mail, cet identifiant étant composé du suffixe : @ovh.ipadsl Password : indiquez le mot de passe associé, reçu avec votre identifiant. Confirm Password : entrez à nouveau ce mot de passe pour le confirmer.

Puis cliquez sur « Next ».

| Internet Account                | Settings                                                           |
|---------------------------------|--------------------------------------------------------------------|
| Specify the detail<br>your ISP. | is of your Internet Account. All information should be provided by |
| Lines Marrie                    | xxxxxxx@ovh.ipadsl                                                 |
| user name                       | Enter your Internet connection user name.                          |
| Procurand                       | •••••                                                              |
| Fassword                        | Enter your Internet connection password.                           |
|                                 |                                                                    |
| Contirm Password                | Re-enter your password.                                            |
|                                 |                                                                    |
|                                 |                                                                    |
|                                 |                                                                    |

Si vous souhaitez définir un mot de passe pour le compte **«Administrator»** (utilisateur par défaut) afin de protéger l'accès à l'interface de votre modem, renseignez-le dans les champs **«Password»** et **«Confirm Password»**, puis cliquez sur **« Next »** pour

valider.

| Access Control   |                                                   |
|------------------|---------------------------------------------------|
| Specify user na  | me and password to prevent unwanted access to the |
| ThomsonGatew     | ay management interface.                          |
| lser Name        | Administrator                                     |
|                  | Enter a user name.                                |
| assword          |                                                   |
|                  | Enter a password.                                 |
| Confirm Password |                                                   |
|                  | Re-enter the password.                            |
|                  |                                                   |
|                  |                                                   |
|                  | < Back Next > Cancel                              |

Votre modem est alors configuré. Pour établir la connexion à Internet, cliquez sur « Start ».

| Review settings       | ion ?<br>s before configu | ring the Thomson Gateway.         | 53                       |
|-----------------------|---------------------------|-----------------------------------|--------------------------|
| The Wizard has enou   | igh information t         | o configure your device. If you w | want to review or change |
| Settings, click back. | SICK SIAT IO SIA          | ar computation.                   |                          |
| Settings:             |                           |                                   |                          |
| Device:               |                           |                                   | *                        |
|                       | Name                      | TG585 v8                          | 100                      |
|                       | Serial #                  | 1035TF1CT                         |                          |
| Device                | Configurat.               | ion:                              |                          |
|                       | Region                    | World                             |                          |
|                       | Provider                  | Basic                             |                          |
|                       | Service                   | Routed PPP                        |                          |
|                       | Descriptio                | on Routed Connection.             | -                        |
| 1                     |                           |                                   |                          |
|                       |                           |                                   |                          |
|                       |                           | <u> </u>                          |                          |
|                       |                           |                                   |                          |

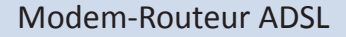

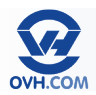

## Configurer la connectivité Wi-Fi

Rendez-vous dans le menu « **Home Network** » puis cliquez sur le lien «WLAN» dans la partie «**Wireless**». Cliquez ensuite sur « **Configure** », en haut à droite.

Vous arrivez alors sur la page de configuration du mode sans fil :

« Interface Enabled » : Cocher la case pour activer le Wi-Fi.

**« Power Reduction Enabled »** : Pour réduire la consommation électrique (mode économie d'énergie automatique).

« Network Name (SSID) » : Éditer le nom public du réseau Wi-Fi créé.

« Interface Type » : Sélectionner la norme de réseau souhaitée (la norme « b » ayant un débit théorique de 11 Mbits/s ; la norme « g » un débit théorique de 54

|         | omson                                                                                                    |                  |                                   | _                                | THOMSON                                     |
|---------|----------------------------------------------------------------------------------------------------|------------------|-----------------------------------|----------------------------------|---------------------------------------------|
|         |                                                                                                    |                  |                                   |                                  | Logged in as: Administrato                  |
| -       |                                                                                                    | Home > Home Netw | ork > Interfaces > WLAN: Th       | tomson9CB8B5                     | verview   <u>Details</u>   <u>Configure</u> |
|         | Home                                                                                                    | F                | (                                 | the second second                | -                                           |
|         | Thomson Gateway                                                                                                    |                  | Ireless Access Pol                | nt - ThomsonyCB8B                | 5                                           |
|         | ,                                                                                                    |                  | <ul> <li>Configuration</li> </ul> |                                  |                                             |
| 3       | Broadband Connection                                                                                                    |                  | Interface Enabled:                | Yes                              |                                             |
| -       |                                                                                                    |                  | Power Reduction Enabled:          | Yes                              |                                             |
| 1       | Toolbox                                                                                                    |                  | Physical Address:                 | 00:26:44:9c:b8:b5                |                                             |
|         | the set of the second second sec |                  | Network Name (SSID):              | Thomson9CB8B5                    |                                             |
|         | Home Network                                                                                                    |                  | Interface Type:                   | 802.11b/g/n                      |                                             |
| Device  | :S                                                                                                    |                  | Actual Speed [Mbps]:              | 130                              |                                             |
| Interfa | ices                                                                                                    |                  | Band:                             | 2.4GHz                           |                                             |
| 7       | Hole                                                                                                    |                  | Security                          |                                  |                                             |
| 1       | neip                                                                                                    |                  | Allow New Devices:                | New stations are allowed (automa | tically)                                    |
|         |                                                                                                    |                  | Security Mode:                    | disable                          |                                             |

Mbits/s ; et la norme « n » un débit théorique de 300 Mbit/s). Par défaut : choisir le trio b/g/n pour une compatibilité maximale.

« Channel Selection » : Choisir le canal utilisé par le réseau Wi-Fi. Par défaut : automatic.

«Allow multicast from Broadband Network» : Cocher pour autoriser la multi-diffusion. Si vous n'utilisez pas d'équipement ayant spécifiquement besoin de ce paramètre, il vaut mieux le laisser décoché.

« Broadcast Network Name » : Diffuser publiquement le SSID (nom du réseau) si coché. Ne pas cocher pour masquer son réseau.

« Allow New Devices » : Filtrer la connexion de nouveaux équipements sur le réseau Wi-Fi. Le paramètre «not allowed» ne permettra à aucun nouvel équipement de se connecter au réseau Wi-Fi ; tandis que «are allowed (via registration)» autorise l'accès seulement aux équipements déjà enregistrés ; et «are allowed (automatically)» laisse se connecter tout nouvel équipement répondant aux critères d'entrée (possédant la bonne clé pour entrer sur le réseau notamment).

**« Encryption »** : Choisir de sécuriser le réseau à l'aide d'une clé WEP, d'une clé WPA (recommandé) ou pas. Le WPA offre une sécurisation plus haute que le WEP,

| outer un nouveau compte         |                                                 |                                   | _ |
|---------------------------------|-------------------------------------------------|-----------------------------------|---|
| Problème lors de la connexio    | on au serveur                                   |                                   | × |
| Configuration en cours          |                                                 |                                   |   |
| Configuration des paramètres de | u serveur de messagerie en cours. Cette opérati | on peut prendre plusieurs minutes |   |
| 🖌 🛛 Établir la connexio         | n réseau                                        |                                   |   |
| × Rechercher les                | paramètres du serveur pierre.ourdouille         | @corp.ovh.com (non chiffré)       |   |
| Se connecter au s               | erveur (non chiffré)                            |                                   |   |
| Vérifiez les paramètres ci-dess | ous. Vous pouvez les modifier si nécessaire.    |                                   |   |
| Adresse de messagerie :         | jean.paul@jpaulduf.com                          |                                   |   |
|                                 | Exemple : ellen@contoso.com                     |                                   |   |
|                                 |                                                 |                                   |   |
| Configurer manuellement les p.  | aramètres du serveur                            |                                   |   |

mais certains matériels plus anciens peuvent rencontrer une incompatibilité de connexion en WPA. **« WPA-PSK Encryption Key »** (ou WEP) : Définir la clé de cryptage (WPA ou WEP selon le choix précédent). Cette clé est un mot de passe qui sera demandé lorsqu'un nouvel équipement tentera de se connecter au réseau Wi-Fi. **« WPA-PSK Version »** (ou WEP) : Choisir la version de clé utilisée (sous WPA ou WEP selon les choix précédents). Valeur **« WPA+WPA2 »** recommandée en WPA ou «128 bit» en WEP.

Puis validez en cliquant sur le bouton « Apply ».

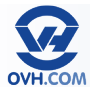

## Vérifier le statut de la connexion

Ouvrez le menu **«Broadband Connection »** puis cliquez sur l'action (task) proposée dans la partie centrale **« Check connectivity to the Internet »**.

| Thomson Gateway      | DSL Connection        |                             |            |
|----------------------|-----------------------|-----------------------------|------------|
| Proachand Connection | • View more           |                             |            |
| Broadband Connection | Uptime:               | 0 days, 19:00:49            |            |
| OSL Connection       | Bandwidth (Up/Down)   | [kbps/kbps]: 1.253 / 26.606 |            |
| nternet Services     | Data Transferred (Ser | nt/Received)                |            |
|                      | [MB/MB]:              | 11,51 / 6,20                |            |
| V I oolbox           |                       |                             |            |
| Home Network         | Internet              |                             | Disconnect |
| 7 Help               | • View more           |                             |            |
|                      | Туре:                 | PPPoE                       |            |
|                      | Uptime:               | 1 day, 0:11:11              |            |
|                      | IP Address:           | 178.32.252.20               |            |
|                      | Data Transferred (Ser | t/Received)                 |            |
|                      | [MB/MB]:              | 20,57/13,32                 |            |
|                      |                       |                             |            |
| Die                  | k a taak              |                             |            |
| PIC                  | R d ldSR              |                             |            |

Choisissez le service à vérifier « Internet » et cliquez sur le bouton « Check Connectivity » pour lancer le test.

| 🔄 Thomson Gateway    | Connectivity Check                                                               |                                                                                                    |                    |  |  |
|----------------------|----------------------------------------------------------------------------------|----------------------------------------------------------------------------------------------------|--------------------|--|--|
| Broadband Connection | This page enables you to perform a co<br>Choose an Internet service and click th | This page enables you to perform a connectivity check on an internet service of your Thomson Gateway.<br>Choose an internet service and click the button to launch the tests. |                    |  |  |
| OSL Connection       | Internet Service to Check:                                                       | Internet                                                                                                    | •                  |  |  |
| Toolbox              |                                                                                  |                                                                                                    | Check Connectivity |  |  |
| Home Network         |                                                                                  |                                                                                                    |                    |  |  |

Un test de connexion est alors effectué. Les résultats listent les éléments testés et indiquent s'ils sont en échec ou en succès.

| _                    | Connectivity Check                                                                                    |
|----------------------|----------------------------------------------------------------------------------------------------|
| 🖉 Thomson Gateway 📈  |                                                                                                    |
| Broadband Connection | This page enables you to perform a connectivity check on an internet service of your Thomson Gateway. |
| DSI Connection       | Choose an internet service and dick the outdon to launch the tests.                                   |
| Internet Services    | Internet Service to Check:                                                                            |
| Talka.               | Check Connectivity                                                                                    |
|                      |                                                                                                    |
| Home Network         | Test Results                                                                                          |
| 7 Help               | V DSL                                                                                                 |
|                      | 🗸 атм                                                                                                 |
|                      | Fihamet                                                                                               |
|                      |                                                                                                    |
|                      | V ррр                                                                                                 |
|                      | V IP                                                                                                  |
|                      |                                                                                                    |
|                      | V Internet                                                                                            |
|                      | Connectivity to Gateway (178.32.37.10)                                                                |
|                      | Connectivity to DNS Server 1 (91.121.161.184)                                                         |
|                      | Connectivity to DNS Server 2 (188.165.197.144)                                                        |

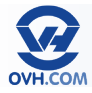

## Évaluer la vitesse de synchronisation de la connexion

Il peut être intéressant de connaître la vitesse à laquelle votre accès est synchronisé, afin de déceler rapidement un éventuel soucis de débit.

Ouvrez le menu **«Broadband Connection** » puis dans la partie **« DSL Connection »** il est possible de visualiser les vitesses de synchronisation dans le champ **« Bandwidth (Up/Down) »** qui représente des valeurs du débit montant / descendant en kbps.

| 🗂 Home               | Home > Broadband Connection > DSL Connection           | Overview   Detai |
|----------------------|--------------------------------------------------------|------------------|
| Thomson Gateway      | DSL Connection                                         |                  |
| Broadband Connection | Link Information                                       |                  |
|                      | Uptime: O days, 18:59:28                               |                  |
| OSL Connection       | DSL Type: G.992.5 annex A                              |                  |
| nternet Services     | Bandwidth (Up/Down) [kbps/kbps]: 1.253 / 26.606        |                  |
| Toolbox 🍯            | Data Transferred (Sent/Received) 11,09 / 6.05 [MB/MB]: |                  |
| Home Network         |                                                        |                  |
| 7 Help               | Pick a task                                            |                  |
|                      |                                                        |                  |

#### Configurer la téléphonie

Il est possible de connecter 2 équipements téléphoniques sur votre modem, via les ports RJ11. Ces équipements peuvent utiliser une configuration SIP. Voici comment paramétrer un compte SIP OVH sur le modem.

Ouvrez le menu **«Toolbox »** puis dans la partie **«Telephony »**.

Cliquez sur le lien **« Configure »** en haut à droite. Puis renseignez les champs proposés comme tels :

« Enable Telephony » : Cocher pour activer la téléphonie.
« SIP URI » : Entrer le numéro de téléphone SIP OVH au format international (+33.)
« Username » : Idem que SIP URI
« Password » : Inscrire le mot de passe lié à la ligne SIP utilisée.
« Confirme Password » : Inscrire le mot de passe à nouveau.
« Displayname » : inutile, non pris en compte (laisser vide)
« Abbreviated number » : inutile, non pris en compte (laisser vide)
« Port » : Choisir 1 ou 2 en fonction du

port où brancher l'équipement.

Puis validez en cliquant sur le bouton « Apply ».

| Thomson Gateway                                                   | (1)                                      | Telephony                                      | ,                                        |                                  |                      |                  |
|-------------------------------------------------------------------|------------------------------------------|------------------------------------------------|------------------------------------------|----------------------------------|----------------------|------------------|
| Broadband Connection                                              |                                          | <ul> <li>Last Ca</li> <li>The table</li> </ul> | l <b>is</b><br>below shows the 10 last o | alls handled by your Thomson Gat | eway. Open Telephonj | y Statistics and |
| Remote Assistance                                                 |                                          | Logs' to v                                     | iew the complete list of ca              | Remote Number                    | Duration             | Port             |
| Address Book                                                      |                                          |                                                |                                          | < Empty Call Log >               |                      |                  |
| Parental Control<br>Firewal<br>Intrusion Detection<br>Dynamic DNS | View telephon Address book FXS Ports Gai | <u>y statistics and log</u>                    | 28                                       |                                  |                      |                  |
| User Management<br>Content Sharing                                |                                          |                                                |                                          |                                  |                      |                  |
| User Management<br>Content Sharing                                |                                          |                                                |                                          |                                  |                      |                  |

| Thomson Gateway  From Son Gateway  From Son Gat | Telephony       • Service Configuration       Etable Telephone       • Telephone Numbers       SP UR:    |  |
|----------------------------------------------------------------------------------------------------|----------------------------------------------------------------------------------------------------|--|
| Adress Book<br>Telephony<br>Game & Application Sharing<br>Parental Control<br>Frewal<br>Infrusion Detection<br>Dynamic DNS                                                                                                    | Utermane:                                                                                                |  |
| Content Sharing Content Sharing Home Network Help                                                                                                    | Apply Cancel Pick a task Vue weaphony tablect and logs Vue weaphony tended Adverse Social Adverse Social |  |

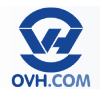

Overview | Details | Configure | Expert Configure

Apply Cancel

sip.ovh.net 5060 sip.ovh.net 5060 0.0.0.0 0 3600

Cliquez ensuite sur le lien « Expert Configure » en haut à droite. Puis renseignez les champs proposés comme tels :

7 Help

|                                          | -                          | Home > Toolbox > Telephony         |
|------------------------------------------|----------------------------|------------------------------------|
| « Registrar » : sip.ovh.net              | Home                       | Telephony                          |
| « Registrar Port » : 5060                | Thomson Gateway            | ()                                 |
| <b>Provy</b> » : sin ovh net             | Broadband Connection       | Service Configuration              |
| <b>FIONY</b> . SIP.OVII.IIEC             | -                          | Registrar:                         |
| « Proxy Port » · 5060                    | Toolbox                    | Registrar Port:                    |
|                                          | Remote Assistance          | Proxy:                             |
| « Secondary Proxy » : non pris en compte | Address Book               | Proxy Port:                        |
| (laisser 0)                              | Telephony                  | Geographic Provide                 |
|                                          | Game & Application Sharing | decontaily ricky.                  |
| « Secondary Proxy Port » : non pris en   | Parental Control           | Secondary Proxy Port:              |
| compte (laisser 0)                       | Firewall                   | Expire Time:                       |
|                                          | Intrusion Detection        |                                    |
| « Expire Time » : 3600                   | Dynamic DNS                |                                    |
|                                          | User Management            | Pick a task                        |
|                                          | Content Sharing            | View telephony statistics and logs |
| Puis validez en cliquant sur le bouton   | I Hanne Mathemath          | Address book                       |

## Modifier le mot de passe d'accès à l'interface du modem

« Apply ».

Ouvrez le menu «Toolbox » puis dans la partie « User Management ».

| Home                 |              | > oper management                                       |                                                                                 |                                              |
|----------------------|--------------|---------------------------------------------------------|---------------------------------------------------------------------------------|----------------------------------------------|
| Thomson Gateway      |              | User Management<br>This page provides you with infor    | mation regarding the users configured                                           | on your Thomson Gateway.                     |
| Broadband Connection |              | • Local Liser Data                                      |                                                                                 |                                              |
| Toolbox              |              | The table below shows the                               | e configured users who are able to ac                                           | cess your Thomson Gateway. You need to       |
| Remote Assistance    |              | configure user privileges<br>privileges of the user are | If you want to differentiate between peo<br>mentioned in the privileges column. | ople using your Thomson Gateway. The current |
| Parental Control     |              | Username                                                | Privileges                                                                      | Default User                                 |
| Firewall             |              | Administrator                                           | Administrator                                                                   | V                                            |
| Intrusion Detection  |              | tech                                                    | TechnicalSupport                                                                |                                              |
| Dynamic DNS          |              |                                                         |                                                                                 |                                              |
| Hama Natwork         | Pick a task. |                                                         |                                                                                 |                                              |
| Col Home Network     | Change my    | password                                                |                                                                                 |                                              |
| 7 Help               | Set the defa | ultuser                                                 |                                                                                 |                                              |
|                      | Add new us   | er                                                      |                                                                                 |                                              |
|                      |              |                                                         |                                                                                 |                                              |

Cliquez sur l'option « **Change my password** » dans la partie centrale pour accéder au formulaire de changement de mot de passe :

« Old Password » : Indiquez votre mot de passe actuel.

« **New Password** » : Renseignez votre nouveau mot de passe.

« **Confirm New Password** » : Inscrivez-le à nouveau pour confirmer.

| Home                       |                                                                         |
|----------------------------|-------------------------------------------------------------------------|
| Thomson Gateway            | This page allows you to change your password based on your current one. |
| Broadband Connection       | Change Password                                                         |
| Toolbox                    | Old Password:                                                           |
| Remote Assistance          | New Password:                                                           |
| Game & Application Sharing | Confirm New Password:                                                   |
| Parental Control           | Change Password Cancel                                                  |
| Firewall                   |                                                                         |
| ntrusion Detection         |                                                                         |
| Dynamic DNS                |                                                                         |
| User Management            |                                                                         |
| Home Network               |                                                                         |
| 7 Help                     |                                                                         |

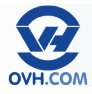

#### Redémarrer le modem

Ouvrez le menu « Thomson Gateway » puis cliquez sur la deuxième action (task) proposée dans la partie centrale « Restart my Thomson Gateway ».

Le modem redémarrera et sera à nouveau accessible après quelques minutes.

Cette opération peut être utile pour reprendre un compte des paramètres qui auraient été mal appliqués, ou pour mettre à jour les connexions réseau liées au modem (par exemple un équipement connecté ayant des problèmes).

| 🚮 Home               |                                    |                                |  |
|----------------------|------------------------------------|--------------------------------|--|
| Thomson Gateway      | Thomson Gateway                    |                                |  |
| Information          | <ul> <li>Information</li> </ul>    |                                |  |
| Configuration        | Product Name:                      |                                |  |
| Event I one          | Serial Number:                     |                                |  |
|                      | Software Release:                  | 8.2.P.G                        |  |
| Broadband Connection | Continuation                       |                                |  |
| Toolbox              | Service Name:                      | Pouted DDP (modified by user)  |  |
|                      | Date & Time                        | Sup 02-lap-2000 21:22:50.01:00 |  |
| Home Network         | Date & Title.                      | 001002/001/2000/21/02/00/01/00 |  |
| 7 Help               | Disk stark                         |                                |  |
| 1                    | PICK a task                        |                                |  |
|                      | Setup my Thomson Gateway           |                                |  |
|                      | Restart my Thomson Gateway         |                                |  |
|                      | Reset my Thomson Gateway           |                                |  |
|                      | View event logs                    |                                |  |
|                      | Check connectivity to the Internet |                                |  |

#### Réinitialiser le modem

Ouvrez le menu « Thomson Gateway » puis cliquez sur la troisième action (task) proposée dans la partie centrale « Reset my Thomson Gateway ».

Ceci efface vos paramètres pour rétablir ceux par défaut (d'usine).

Après un reset, la reconfiguration de l'accès à Internet de votre modem est indispensable pour pouvoir vous connecter au web. Consultez le chapitre « Configurer l'accès à Internet » de ce manuel pour savoir comment reconfigurer votre modem.

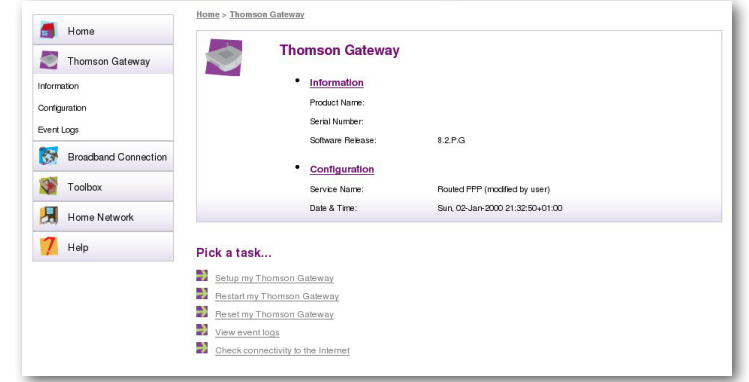